## Stappenplan voor de invulset voerefficiëntie website

- 1. Ga naar <u>www.dmsadvies.nl</u> en klik op de groen 'Inloggen' knop.
- 2. Er verschijnt nu een nieuwe pagina. Klik op de blauwe knop 'Inloggen'. Log in met de inlogcodes die je eerder van DMS hebt ontvangen. Ben je de inloggegevens kwijt bel dan 0345-501885.
- 3. Vervolgens zie je 'Mijn Pagina' staan, klik nu op 'Klik hier'
- 4. Kies de Voedingsreg. Invulset.

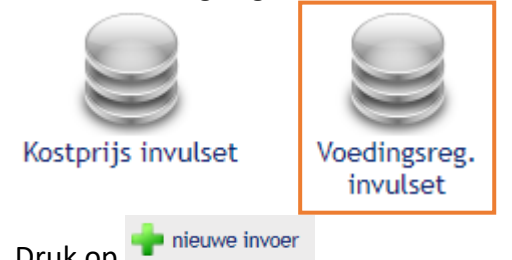

- 5. Druk op 🏋
- 6. Werk vervolgens de stappen 1 voor 1 af.
- 7. Vul eerst de vullingsgraad, de laadvolgorde, de uitkuilmethode en het onderhoud in.
- 8. Bij het aantal koeien het aantal melkgevende koeien invullen en apart vermelden als er koeien wel mee eten maar geen melk geven. Bijvoorbeeld pinken of droge koeien die van hetzelfde rantsoen mee eten.
- 9. Vul, indien van toepassing, de uren weidegang per dag in en de geschatte DS opname in kg droge stof per koe per dag.
- Onderaan bij Stap 1 vul je je eigen gewonnen ruwvoer in bij *Eigen Ruwvoer analyse* bekend bij DMS. Dit doe je door eerst een Kuilnaam in te typen en vervolgens op de knop <u>+nieuwe eigen ruwvoer soort rij toevoegen</u> te drukken.

| <i>Wilt u de <u>exacte</u> naam van de kuil invullen.</i><br>Als u dit doet, hoeft u alleen de naam in te vullen en doen wij de rest. |                |                   |           |         |  |
|----------------------------------------------------------------------------------------------------|----------------|-------------------|-----------|---------|--|
| Gelieve de Vem, Ruw-Eiwit, DVE en OEB invullen per kg droge stof.                                                                     |                |                   |           |         |  |
| Eigen Ruwvoer analyse bekend bij<br>DMS                                                                                               | %<br>Drogestof | Vem Ruw-<br>Eiwit | DVE OEB P | ?       |  |
| 🛉 nieuwe eigen ruwvoer soort rij toevoegen ┥                                                                                          |                |                   |           |         |  |
|                                                                                                    |                |                   |           | <b></b> |  |

11. Wanneer je alle kuilen hebt toegevoegd die je momenteel voert klik je op de groene pijl om naar de volgende stap te gaan. Je gaat nu eerst de voedermiddelen invoeren. De hoeveelheden komen later aan bod. 12. Bij stap 2 kun je de Ruwvoer analyses toevoegen die <u>niet</u> bij DMS bekend zijn. Bijvoorbeeld de analyses van aangekocht ruwvoer. Bij deze analyses graag het % Droge stof, VEM, Ruw-Eiwit, DVE, OEB, €/100kg en P correct invullen. Anders kan de invulset niet volledig verwerkt worden.

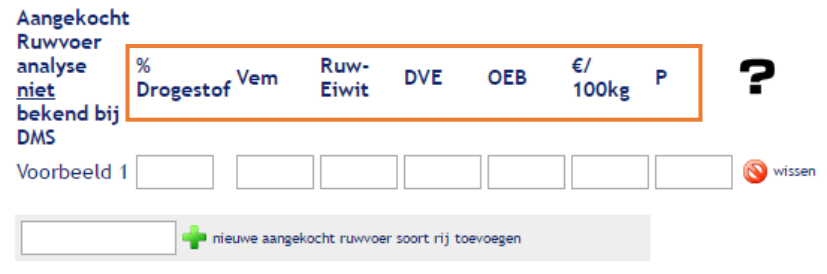

- 13. Bij stap 3 kunnen de aangekochte bijproducten ingevuld worden. Hierbij ook graag **het % Droge stof, VEM, Ruw-Eiwit, DVE, OEB, €/100kg en P correct per kg** <u>droge stof</u> invullen. Anders kan de invulset niet volledig verwerkt worden.
- 14. Bij stap 4 kunnen de krachtvoeders ingevuld worden. Vergeet bij deze stap niet het krachtvoer wat gevoerd wordt in de melkstal en de voerboxen in te vullen. Ook hierbij is het van belang dat het % Droge stof, VEM, Ruw-Eiwit, DVE, OEB, €/100kg en P correct per kg product ingevuld worden.
- 15. Geef per krachtvoersoort aan of het aan het voerhek of in de krachtvoerbox wordt verstrekt door het vinkje aan of uit te zetten.

| Krachtvoer<br>analyse<br><u>niet</u><br>bekend bij<br>DMS | Aan<br>voerhek |
|-----------------------------------------------------------|----------------|
| Brok                                                      |                |
| Meel                                                      | <b>~</b>       |

- 16. Bij stap 5 t/m 8 kun je per voersoort invullen hoeveel kg er per dag van gevoerd is en bij stap 9 de hoeveelheid restvoer per dag.
- 17. Bij stap 10 kan je de tankleveranties invullen. De verwerking gaat het beste als je de tank verdeeld over 3 dagen, dus stel dat je per tankleverantie 9000 kg aflevert, elke dag 3000 kg invullen. Vul ook het eigen gebruik en de kalveren- of antibioticamelk in. Daarna volgen het lactatiestadium en de gehaltes. Let op! Bij de gehaltes graag werken met een . ipv een ,!
- 18. Stap 11 is een opsomming van wat er is ingevuld in de voorgaande stappen.
- 19. Controleer de uitvoer. Als alles klopt, klik dan op afronden. Wij krijgen dan de melding dat de invulset is afgerond.